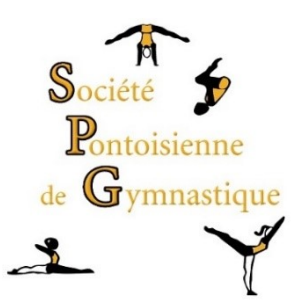

## Mode d'emploi

Téléchargez le fichier sur votre ordinateur.

### Vous devez utiliser impérativement Acrobat Reader pour ouvrir le fichier.

Vous pouvez télécharger Adobe Reader DC à l'adresse suivante : <u>https://get.adobe.com/fr/reader/</u>

Remplissez le fichier informatiquement puis enregistrez le sur votre ordinateur en utilisant le nom et le prénom du gymnaste comme nom d'enregistrement du fichier (Ex : Martin Céline.pdf).

Renvoyez le fichier ainsi rempli avec votre logiciel de messagerie à l'adresse suivante :

#### inscriptions@spgym.net

En cas de difficultés, vous pourrez aussi nous fournir ce fichier sur une clé USB qui vous sera restituée.

Si vous envoyez ce fichier par messagerie, vous recevrez une réponse vous indiquant que nous avons bien reçu votre fiche et vous précisant les modalités pour finaliser l'inscription.

Une fois l'inscription finalisée, vous recevrez par messagerie la fiche d'inscription remplie pour la partie concernant le club.

# L'inscription sera définitivement validée sous réserve de la fourniture des documents demandés, et du règlement intégral de la cotisation.

En cas de problème ou de questions à propos de votre inscription, vous pouvez nous joindre par messagerie à l'adresse suivante :

#### contact.inscriptions@spgym.net

Merci pour votre confiance.